## **Flowing Wells School District Login Directions for Student Accounts**

All applications will use the following username and password combination:

- 1. Username: firstname.lastname (example: john.smith) For long names, the username will be shortened to 20 characters including the period. For example, the username for Jonathan Christopherson would be jonathan.christopher.
- 2. Password: FW followed by your student ID followed by ! (example: FW12345!)

To access applications outside of the district, go to the Flowing Wells district website (www.flowingwellsschools.org). Go to the Quick Links / Students menu.

| Computer Login Directions                                                                                        | LightSpeed Authentication                                                                                                    |  |
|----------------------------------------------------------------------------------------------------|----------------------------------------------------------------------------------------------------|--|
| <ol> <li>Enter your username. (example: john.smith)</li> <li>Enter your password. (example: FW12345!)</li> </ol> | <ul> <li>You have to authenticate in LightSpeed to be able to go online.</li> <li>Click on "Browse the internet" on a Chromebook, or open the internet browser (Chrome or Firefox).</li> </ul> |  |
| Chromebook / Chromebox Login Directions                                                                          |                                                                                                    |  |
| 1. Enter your gmail address. (example:                                                                           | <ol><li>Enter your FW username. (example:<br/>john.smith)</li></ol>                                                                                                    |  |
| john.smith@fwusd8.org)                                                                                           | 3. Enter your password. (example: FW12345!)                                                                                                    |  |

- 2. Enter your password. (example: FW12345!) I 4. Click the "Authenticate" button.

| Gmail and Google Drive                                                                                        |             | Microsoft Office 365                                                |                                |  |
|----------------------------------------------------------------------------------------------------|-------------|---------------------------------------------------------------------|--------------------------------|--|
| Email, google drive,                                                                                          | No          | ote:                                                                | Word, PowerPoint,              |  |
|                                                                                                    | @fwusd8.org | vs@fwusd.org                                                        | Excel, and storage             |  |
| <ol> <li>Search "Google sign in," or go to district<br/>website/Quick Links/Students/Student Email</li> </ol> |             | <ol> <li>From a web browser, go to<br/>portal office com</li> </ol> |                                |  |
| <ol> <li>Enter your gmail sign-in:</li> </ol>                                                                 |             | 2. Enter your Office 365 sign-in:                                   |                                |  |
| firstname.lastname@fwusd8.org.                                                                                |             | firstname.lastname@fwusd.org.                                       |                                |  |
| (example: john.smith@fwusd8.org)                                                                              |             | (example: john.smith@fwusd.org)                                     |                                |  |
| 3. Enter your password. (example                                                                              | : FW12345!) | <b>3</b> . Enter your                                               | password. (example: FW12345!)  |  |
|                                                                                                    | r           |                                                                     |                                |  |
| Check Grades, Attendance, and Schedule                                                                        |             | Check your Library Check-out Records                                |                                |  |
| 1. Go to the district website / Qu                                                                            | ick Links / | 1. Go to the district website / Quick Links /                       |                                |  |
| Students menu.                                                                                                |             | Students me                                                         | nu.                            |  |
| 2. Select Grades and Attendance                                                                               | .           | 2. Select Librar                                                    | y Catalog and your school's    |  |
| 3. Enter your username. (exampl                                                                               | e:          | name.                                                               |                                |  |
| John.smith)                                                                                                   |             | 3. Select the Lo                                                    | ogin link.                     |  |
| 4. Enter your password. (example                                                                              | e:          | 4. Enter your us                                                    | sername. (example: john.smith) |  |
| FVV12345!)                                                                                                    |             | 5. Enter your p                                                     | assword. (example: FW12345!)   |  |

For assistance, please call 696-8803 or see the following person at your school:

- FWJH: Mr. Henley, Computer Technician
- FWHS: Ms. Wingate, Librarian, or Mr. Heppler, Computer Technician
- SPHS: Mr. Nilson, Teacher